| Machine  | OS    | Distribution | Version | C/S | IP            |
|----------|-------|--------------|---------|-----|---------------|
| Poste 17 | Linux | Debian8.5    | 3.0     |     | 192.168.1.136 |

Solution LAMP

19/09/2016

## MISE EN PLACE D'UNE SOLUTION LAMP

| Machine  | OS    | Distribution | Version | C/S | IP            |
|----------|-------|--------------|---------|-----|---------------|
| Poste 17 | Linux | Debian8.5    | 3.0     |     | 192.168.1.136 |

Solution LAMP

19/09/2016

### Table des matières

| Prérequis :                                                                                       | 3  |
|---------------------------------------------------------------------------------------------------|----|
| Légende :                                                                                         | 3  |
| Solution LAMP :                                                                                   | 4  |
| Installation d'un serveur web Apache2 :                                                           | 4  |
| Installation de Php5 :                                                                            | 5  |
| Installation de MySQL :                                                                           | 5  |
| Installation de PhpMyAdmin :                                                                      | 6  |
| Test de MySQL (sans interface graphique) :                                                        | 6  |
| Create database nom_base ;                                                                        | 6  |
| Create table nom_table (« ajouter des champs avec leur type) ;                                    | 6  |
| Alter table nom_table add nom_champ type ;                                                        | 7  |
| Création de dossiers Web personnels sur le service Web :                                          | 8  |
| Sécurisation de l'accès aux dossiers Web personnels par la mise en œuvre d'un fichier .htaccess : | 8  |
| Mise en place d'un serveur FTP :                                                                  | 9  |
| Mise en place d'un serveur DHCP :1                                                                | .0 |

| Machine  | OS    | Distribution | Version | C/S | IP            |
|----------|-------|--------------|---------|-----|---------------|
| Poste 17 | Linux | Debian8.5    | 3.0     |     | 192.168.1.136 |

Solution LAMP

19/09/2016

## Objectif(s) :

L'objectif de ce projet est de mettre en place un premier serveur web en installant un service apache version 2, PHP, MySQL et PHPMyadmin.

## Prérequis :

- Debian Jessie 8.1

## Légende :

Le texte surligné en rouge correspond à des commandes.

Le texte surligné en bleu correspond à des URL à rentrer dans un navigateur.

| Machine  | OS    | Distribution | Version | C/S | IP            |
|----------|-------|--------------|---------|-----|---------------|
| Poste 17 | Linux | Debian8.5    | 3.0     |     | 192.168.1.136 |

Solution LAMP

19/09/2016

## Solution LAMP :

## Installation d'un serveur web Apache2 :

Pour commencer, on peut mettre à jour la version grâce à la commande *apt-get update* et les dernières versions des logiciels avec la commande *apt-get upgrade*.

Ensuite, avec la commande *apt-get install apache2*, on installe le serveur web Apache2.

Pour vérifier que le serveur Apache2 marche, on crée un fichier dans l'emplacement suivant : cd /var/www/html à l'aide de la commande nano. Puis on exécute sur le navigateur.

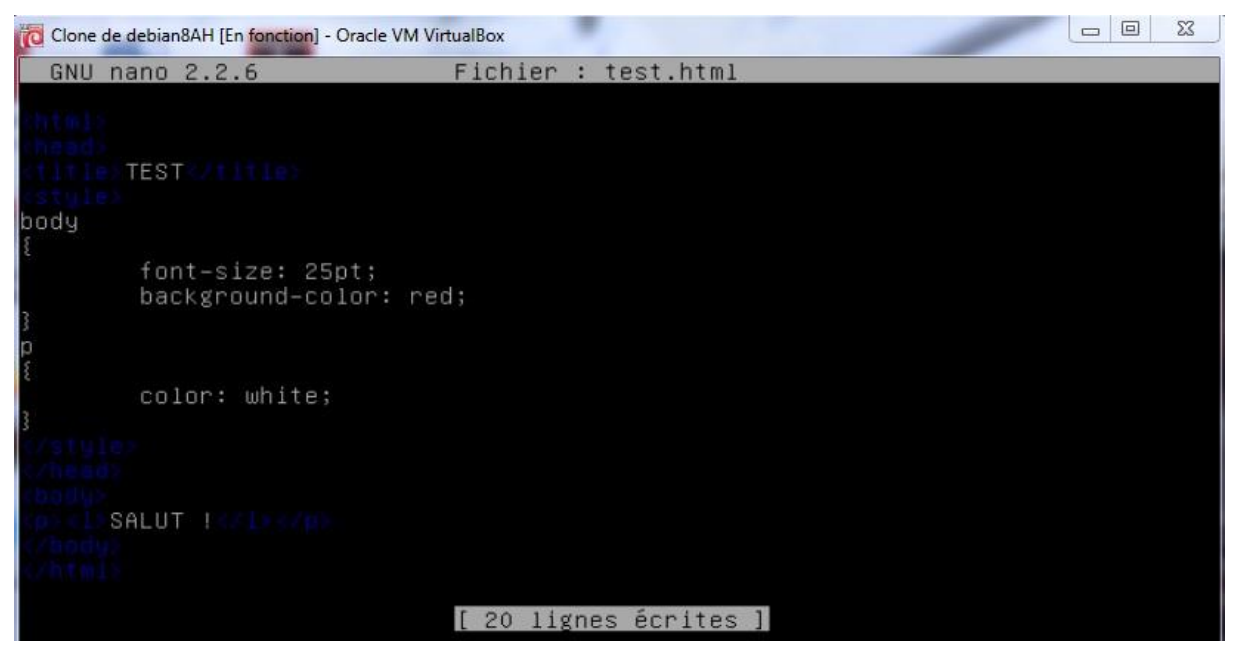

| Machine  | OS    | Distribution | Version | C/S | IP            |
|----------|-------|--------------|---------|-----|---------------|
| Poste 17 | Linux | Debian8.5    | 3.0     |     | 192.168.1.136 |

19/09/2016

# Index of /~antoine TEST 192.168.1.222/test.html SALUT !

## Installation de Php5 :

Pour installer PHP5, on utilise la commande *apt-get install php5* et *apt-get install php5* et *apt-get install libapache2-mod-php5*.

|              |                                  | 1.00                   | utonal: Creer un serveur                                                                                                    | uction phpinfol)                                                                                                    |
|--------------|----------------------------------|------------------------|----------------------------------------------------------------------------------------------------|----------------------------------------------------------------------------------------------------|
| Loopo 2 2 6  | Fichian : /wan/www/html/info.nhn | 100                    | G 192.168.1.222/info.php                                                                                                    | ☆ ·                                                                                                    |
| J Nanu 2.2.6 | Fichier : /Var/www/numi/info.php |                        |                                                                                                    |                                                                                                    |
| fo();        |                                  | PHF                    | P Version 5.6.17-0+deb8u1                                                                                                    | Php                                                                                                    |
|              |                                  | Syste                  | em                                                                                                    | Linux debian84H 3.16.0-4-amd64 #1 SMP Debian 3.16.7-citt20-1+deb8u3 (2016-01-17) x86_64                                                                          |
|              |                                  | Build                  | Date                                                                                                    | Jan 13 2016 09:10:07                                                                                                    |
|              |                                  | Serve                  | er API                                                                                                    | Apache 2.0 Handler                                                                                                    |
|              |                                  | Virtus                 | al Directory Support                                                                                                    | disabled                                                                                                    |
|              |                                  | Confi                  | iguration File (php.ini) Path                                                                                                    | /etc/php5/apache2                                                                                                    |
|              |                                  | Loade                  | ed Configuration File                                                                                                    | /etc/php5/apache2/php.ini                                                                                                    |
|              |                                  | Scan                   | this dir for additional Jmi files                                                                                                    | /etc/php5/apache2/conf.d                                                                                                    |
|              |                                  | Additi                 | tional .ini files parsed                                                                                                    | /etc/php5/apache2/conf.d/05-opcache.ini, /etc/php5/apache2/conf.d/10-pdo.ini, /etc/php5/apache2/conf.d/20-<br>json.ini, /etc/php5/apache2/conf.d/20-readline.ini |
|              |                                  | PHP /                  | API                                                                                                    | 20131108                                                                                                    |
|              |                                  | PHPE                   | Extension                                                                                                    | 20131226                                                                                                    |
|              |                                  | Zend                   | Extension                                                                                                    | 220131226                                                                                                    |
|              |                                  | Zend                   | Extension Build                                                                                                    | API220131226.NTS                                                                                                    |
|              |                                  | PHPE                   | Extension Build                                                                                                    | API20131226.NTS                                                                                                    |
|              |                                  | Debu                   | ig Build                                                                                                    | no                                                                                                    |
|              |                                  | Threa                  | ad Safety                                                                                                    | disabled                                                                                                    |
|              |                                  | Zend                   | Signal Handling                                                                                                    | disabled                                                                                                    |
|              |                                  | Zend                   | Memory Manager                                                                                                    | enabled                                                                                                    |
|              |                                  | Zend                   | Multibyte Support                                                                                                    | provided by mbstring                                                                                                    |
|              |                                  | IPv6.5                 | Support                                                                                                    | enabled                                                                                                    |
|              |                                  | DTrac                  | ce Support                                                                                                    | enabled                                                                                                    |
|              |                                  | Regis                  | stered PHP Streams                                                                                                    | https, ftps, compress.zlib, compress.bzip2, php, file, glob, data, http, ftp, phar, zip                                                                          |
|              |                                  | Regis                  | stered Stream Socket Transports                                                                                                    | tcp, udp, unix, udg, ssl, sslv3, lls, tlsv1.0, tlsv1.1, tlsv1.2                                                                                                  |
|              |                                  | Regis                  | stered Stream Filters                                                                                                    | zlib.*, bzip2.*, convert.iconv.*, string.rot13, string toupper, string tolower, string.strip_tags, convert.*, consumed,<br>dechunk                               |
|              |                                  | This s<br>Zend<br>with | program makes use of the Zend Scripting Lan<br>Engine v2.6.0. Copyright (c) 1998-2015 Zend 1<br>h Zend OPcache v7.0.6-dev, Copyright (c) 1999 | guage Engine:<br>Technologies Zend'engine<br>2015, by Zend Technologies                                                                                          |

Installation de MySQL :

Pour installer MySQL, on utilise la commande apt-get install mysqlserver.

| Machine  | OS    | Distribution | Version | C/S | IP            |
|----------|-------|--------------|---------|-----|---------------|
| Poste 17 | Linux | Debian8.5    | 3.0     |     | 192.168.1.136 |

Solution LAMP

19/09/2016

Installation de PhpMyAdmin :

Pour installer phpmyadmin, on utilise la commande apt-get install phpmyadmin.

Test de MySQL (sans interface graphique) :

Pour passer en ligne de commande en SQL, on utilise la commande mysql –u nom\_utilisateur –p. Pour se connecter à une base, on utilise la commande use nom\_base.

 $\Box$  Une base de données :

| Create database nom_base ;                                                            |    |
|---------------------------------------------------------------------------------------|----|
| mysql> create database test;<br>Query OK, 1 row affected (0.00 sec                    | ;) |
| mysql> SHOW DATABASES;<br>++                                                          |    |
| Database                                                                              |    |
| information_schema  <br>  mysql<br>  performance_schema  <br>  phpmyadmin  <br>  test |    |
| 5 rows in set (0.00 sec)                                                              |    |

 $\Box$  Des tables :

<mark>Create table nom\_table (« ajouter des champs avec leur type);</mark> mysql> create table compte (id tinyint(4) unsigned NOT NULL auto\_increment, nom varchar (80) NOT NULL, prenom varchar (80) NOT NULL, PRIMARY KEY (id) );

 $\Box$  Des champs :

| Machine  | OS    | Distribution | Version | C/S | IP            |
|----------|-------|--------------|---------|-----|---------------|
| Poste 17 | Linux | Debian8.5    | 3.0     |     | 192.168.1.136 |

Solution LAMP

19/09/2016

Alter table nom\_table add nom\_champ type ;

mysql> alter table compte add adresse varchar (255); Query OK, O rows affected (0.03 sec) Records: O Duplicates: O Warnings: O

• Exécuter des requêtes d'insertions :

mysql> insert into compte (id,nom,prenom,adresse) values ("1","Hirbec","Antoine" ,"69 rue du génie"); Query OK, 1 row affected (0.03 sec)

• Exécuter des requêtes de mise à jour :

mysql> update compte set nom = "HIRBEC" where id = 1; Query OK, 1 row affected (0.01 sec) Rows matched: 1 Changed: 1 Warnings: 0

• Exécuter des requêtes de suppression :

|                                | +                                                                       | t                           | t                 | +                            | +                            |
|--------------------------------|-------------------------------------------------------------------------|-----------------------------|-------------------|------------------------------|------------------------------|
| Field                          | Type                                                                    | Null                        | Key               | De†ault                      | Extra<br>+                   |
| id<br>nom<br>prenom<br>adresse | tinyint(4) unsigned<br>  varchar(80)<br>  varchar(80)<br>  varchar(255) | NO<br>  NO<br>  NO<br>  YES | PRI<br> <br> <br> | NULL<br>NULL<br>NULL<br>NULL | auto_increment<br> <br> <br> |

#### Après la suppression :

| Field                   | Type                                              | Null                       | Key | Default                  | Extra                          |
|-------------------------|---------------------------------------------------|----------------------------|-----|--------------------------|--------------------------------|
| id<br>  nom<br>  prenom | tinyint(4) unsigned<br>varchar(80)<br>varchar(80) | NO<br>  NO<br>  NO<br>  NO | PRI | NULL<br>  NULL<br>  NULL | auto_incremen <sup>.</sup><br> |

mysql> alter table compte drop adresse;,

• Exécuter des requêtes d'interrogations :

| mysql>      | select : | ∗ from compte;  |
|-------------|----------|-----------------|
| id          | nom      | prenom          |
| ++          | HIRBEC   | ++<br>  Antoine |
| ++<br>1 row | in set ( | ++<br>0.00 sec) |

| Machine  | OS    | Distribution | Version | C/S | IP            |
|----------|-------|--------------|---------|-----|---------------|
| Poste 17 | Linux | Debian8.5    | 3.0     |     | 192.168.1.136 |

19/09/2016

## Création de dossiers Web personnels sur le service Web :

Pour créer un dossier web personnel sur le service web, on utilise la commande mkdir /home/\$USER/public\_html en tant qu'utilisateur puis on effectue les commandes chgrp www-data

/home/<username>/public\_html et service apache2 restart en tant que *root*.

Ensuite, il suffit de créer un fichier en .html. Enfin dans un navigateur on rentre le chemin suivant

@ipserveurweb/~username/nom\_fichier.html.

<u>Sécurisation de l'accès aux dossiers Web</u> personnels par la mise en œuvre d'un fichier .htaccess :

Pour sécuriser l'accès aux dossiers Web personnels, on crée un fichier .htaccess dans le répertoire public\_html en faisant un nano .htaccess. Puis on le configure comme ceci :

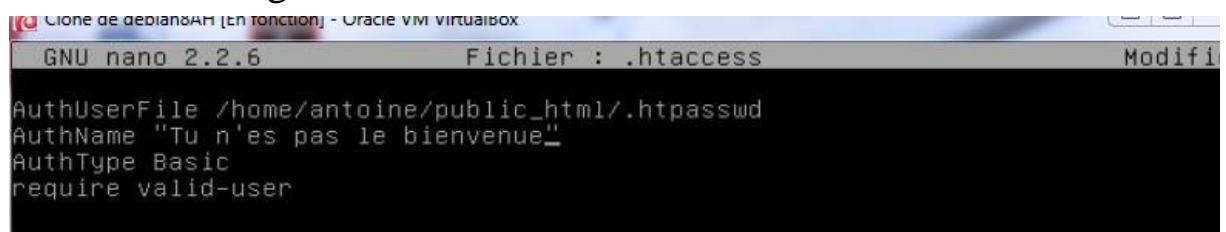

Ensuite il faut créer un fichier .htpasswd. On rentre dans ce fichier une ligne de commande nom\_utilisateur :password.

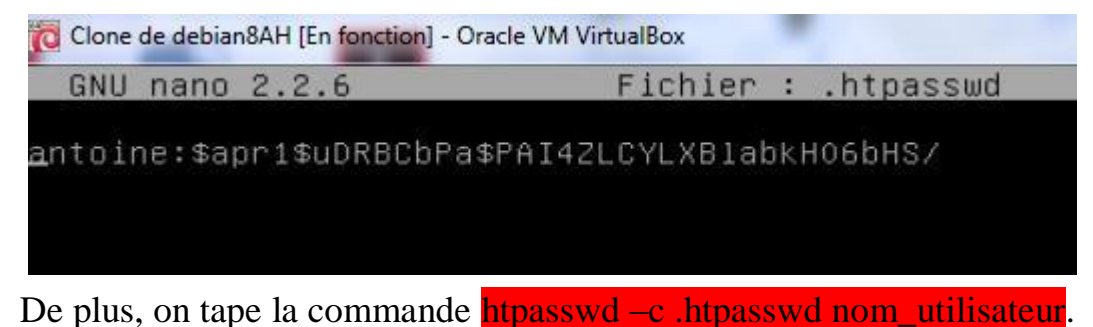

| Machine  | OS    | Distribution | Version | C/S | IP            |
|----------|-------|--------------|---------|-----|---------------|
| Poste 17 | Linux | Debian8.5    | 3.0     |     | 192.168.1.136 |
|          |       |              |         |     |               |

| HIRBEC  | Solution LAMP | 19/09/2016 |
|---------|---------------|------------|
| Antoine |               |            |

Après, il demandera un nouveau mot de passe. Ce mot de passe sera codé dans le fichier .htpasswd.

Enfin, on rentre l'adresse de notre serveur dans un navigateur et une fenêtre comme celle-ci apparaît pour s'authentifier.

| Authentification requ                                                              | uise                                          | ×                  |
|------------------------------------------------------------------------------------|-----------------------------------------------|--------------------|
| Le serveur http://192.168.<br>d'utilisateur et un mot de<br>n'es pas le bienvenue. | 1.222:80 requiert un r<br>passe. Message du s | nom<br>erveur : Tu |
| Nom d'utilisateur :<br>Mot de passe :                                              |                                               |                    |
|                                                                                    | Se connecter                                  | Annuler            |

Mise en place d'un serveur FTP :

Pour installer un serveur FTP, il faut rentrer la commande apt-get install proftpd. Une fenêtre apparaît, il faut sélectionner indépendamment.

Dans un navigateur, entrez ftp://@ipserveur

| Machine  | OS    | Distribution | Version | C/S | IP            |
|----------|-------|--------------|---------|-----|---------------|
| Poste 17 | Linux | Debian8.5    | 3.0     |     | 192.168.1.136 |

Solution LAMP

19/09/2016

## Mise en place d'un serveur DHCP :

Pour mettre en place un serveur DHCP sous linux, on utilise la commande apt-get install isc-dhcp-server. Ensuite, on va dans le répertoire dhcp avec cd /etc/dhcp. On copie le fichier dhcpd.conf avec la commande cp. Ensuite, on peut modifier le fichier comme ceci pour mettre en place une distribution d'adresses en DHCP. On rentre les lignes de commandes suivantes : Subnet @ipréseau netmask masque sous-réseau { range 1<sup>ère</sup> adresse distribué dernière adresse distribué ; option routers passerelle par défaut ; option domain-name « nom\_du\_domaine » ; option domain-name-servers @ip serveur dns ;

}